# 农贷通平台 农业职业经理人农险自缴保费补贴 在线审核操作指南

成都金控征信有限公司

028-65221888

# 村(社区)审核

# 1.用户登录

**村(社区)用户通**过扫码进**行登**录。

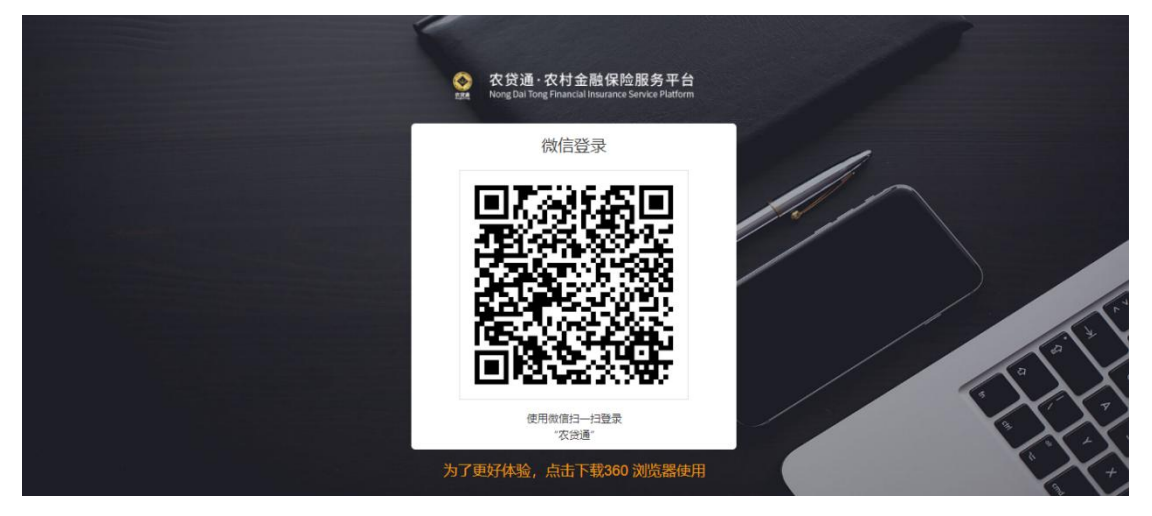

### 2.进入信息列表

| 参次贷通・农<br>xxxx Nong Dai Tong Fi | R村金融保险服务平台<br>Inancial Insurance Service Platform |             |                                         |                 |                  |        |      |        |         |                             |                             | (             | •        |
|---------------------------------|---------------------------------------------------|-------------|-----------------------------------------|-----------------|------------------|--------|------|--------|---------|-----------------------------|-----------------------------|---------------|----------|
| <mark>.</mark> II 大数据           |                                                   | <b>治</b> 首页 | 💼 政策申                                   | 办 / <b>职业经理</b> | <b>《人保险补贴管</b> 3 | 理      |      |        |         |                             |                             |               |          |
| <b>會</b> 用户机构                   |                                                   | 姓名: 输入      | 住名                                      |                 | 联系电话:            | 输入联系电话 |      | 保险公司:  | 选择保险公司  | ~]                          |                             |               |          |
| ✓ 信用采集                          |                                                   | 开始时间:       | 开始时间<br>日    日    日    日    日    日    日 | □ • 結я          | ada 🗇            | 办理状态:  | 办理状态 | ~      | 区域: 请选  | 择                           | ~                           |               |          |
| \$金融业务                          |                                                   | 序号          | 主体                                      | 申报人             | 联系电话             | 承保公司   | 险种类别 | 标的     | 自缴保费    | 申请时间                        | 处理时间                        | 办理状态          | 操作       |
| 💼 政策申办                          |                                                   | 1           | -                                       |                 | -                | -      | 种植   | 水稻     | 5000(元) | 2022-10-<br>09 16:4         | 2022-10-<br>09 16:4         | 在线申请成         | / 处理     |
| 最新政策貼                           | 息管理                                               | - 39        |                                         |                 |                  | 100    |      |        |         | 5:06                        | 5:06                        | 功             | ● 查看     |
| 职业经理人                           | 保险补贴管理                                            | 2           |                                         |                 |                  |        | 种植   | 水稻     | 5000(元) | 2022-10-<br>09 15:4<br>1:10 | 2022-10-<br>09 16:2<br>3:14 | 区(市)县审<br>核通过 | ◎ 查看     |
| ■ 信息管理                          |                                                   |             |                                         |                 | -                |        |      |        |         | 2022-10-                    | 2022-10-                    | 村/社区审         | _        |
| 💼 农业产业                          |                                                   | 3           |                                         |                 |                  |        | 秤组   | 水相     | 5000(元) | 2:56                        | 09 15:0                     | 核修改           | ◎ 查看     |
| ▶ 产品推荐                          |                                                   |             |                                         |                 |                  | 共3条 <  | 1 >  | 10条/页~ | 跳至 1    | 页                           |                             |               |          |
| ▶ 完成                            | A: 100                                            |             |                                         |                 |                  |        |      |        |         |                             |                             | I 🗘 🗹         | 0 ⊕ 100% |

|      | 农贷通·农村金融保险服:<br>Nong Dail Tong Financial Insurance Servic | 务平台<br><sup>se Platform</sup> |                                      | 0                   |  |  |  |  |  |
|------|-----------------------------------------------------------|-------------------------------|--------------------------------------|---------------------|--|--|--|--|--|
| .hı  | 大数据                                                       |                               | 职业经理人保险补贴申请列表 / <b>职业经理人保险补贴申请管理</b> | ŕ                   |  |  |  |  |  |
| A    | 用户机构                                                      |                               | 基础信息                                 |                     |  |  |  |  |  |
| ~    | 信用采集                                                      |                               | 申报主体 ◆人 ◇                            |                     |  |  |  |  |  |
| \$   | 金融业务                                                      |                               | 申报人                                  |                     |  |  |  |  |  |
| -    | 政策申办                                                      |                               | 职业经理人等级 初级 >                         |                     |  |  |  |  |  |
|      | 最新政策贴息管理                                                  |                               | 身份证号明所在交域                            |                     |  |  |  |  |  |
|      | 职业经理人保险补贴管理                                               |                               | 銀行卡(一卡通)                             |                     |  |  |  |  |  |
| ٨    | 信息管理                                                      |                               |                                      |                     |  |  |  |  |  |
| -    | 农业产业                                                      |                               | 农业职业经理人认证书 (包括个人信息页面和评定记录页)          |                     |  |  |  |  |  |
| *    | 产品推荐                                                      | ~                             |                                      |                     |  |  |  |  |  |
| ID ≠ | 成                                                         |                               | 银行卡 (一十週)                            | ▼<br>⑦ ① 査 冊0 ④100% |  |  |  |  |  |

# 3.审核通过

用户可对信息进行审核通过处理,输入审核意见、加盖公章,点击确定完成审核。

| 基础信息           |                                       |                  |                                                                                                    |
|----------------|---------------------------------------|------------------|----------------------------------------------------------------------------------------------------|
|                | *# A to device the                    | 724 <sup>1</sup> |                                                                                                    |
| 甲报             | 土体 企业或家庭农场                            |                  |                                                                                                    |
| ŧ              | 报人                                    |                  |                                                                                                    |
| 职业经理人          | 等级                                    |                  |                                                                                                    |
| 身份证            | 号码                                    |                  |                                                                                                    |
| 所在             | 区域                                    |                  |                                                                                                    |
| 银行卡(一          | <b>炸通</b> )                           |                  |                                                                                                    |
| 企业或家庭农场        | 名称家庭农场                                |                  |                                                                                                    |
| Ē              | Ljpg<br>农业职业经理人认证书(包括个人信息页面和评定记:      | 灵页)              |                                                                                                    |
| Ø              | 2.jpg<br>银行卡 (一卡通)                    |                  |                                                                                                    |
| Ø              | 3.jpg<br>加盖公章的营业执照                    |                  |                                                                                                    |
| 承保信息           |                                       |                  |                                                                                                    |
| 承保公司           | 独表财产在险船份右限公司                          |                  |                                                                                                    |
| 险轴米别           |                                       |                  |                                                                                                    |
| 四件大加           | 种相                                    |                  |                                                                                                    |
| 你的             | 水稻                                    |                  |                                                                                                    |
| 保险数量           |                                       | 亩                |                                                                                                    |
| 单位保额           |                                       | 元                |                                                                                                    |
| 保额             | 保额 1000000                            |                  |                                                                                                    |
| 费率             |                                       | %                |                                                                                                    |
|                | 5.png<br>政策性农业保险单                     |                  |                                                                                                    |
| 保费信息           |                                       |                  |                                                                                                    |
| 总保费            | 12000                                 | 元                |                                                                                                    |
| 自缴保费           |                                       | 元                |                                                                                                    |
| Ē              | 5.png<br>自缴保费发票 (完整)                  |                  |                                                                                                    |
|                |                                       |                  | d the second second sec |
| 请填写通过原因        | ••••••••••••••••••••••••••••••••••••• |                  | <ul> <li>■ 45/21月</li> <li>2022-10-09 16:45:06 【在线申请成功】 更新人:</li> </ul>                                                                                                    |
| + 材料补充         | 加盖公章                                  |                  |                                                                                                    |
| <b>日</b> ····· | ····· ■ ■ ···· ■<br>額/街道車線 区(市)員車線    |                  |                                                                                                    |
|                | 2 示及补贴发 市农业农村后<br>放审核 审核              |                  |                                                                                                    |

#### 4.审核修改

审核人员可选择审核信息进行驳回操作, 卽点击"审核修改", 页面会将可修改内容变为可选,审核人员可自由选择驳回项目,填写驳回原因进行提交。提交后,信息会被驳回至用户,由用户进行修改并重新提交。用户提交修改后,信息会变更为可审核状态,有对应的审核机构继续审核。

| 理人保险补贴申请列表       | 职业经理人保险补贴申请管理                                                                                                    |      |                                     |
|------------------|----------------------------------------------------------------------------------------------------|------|-------------------------------------|
| 出信息              |                                                                                                    |      |                                     |
|                  |                                                                                                    |      |                                     |
| 申报主体             | 企业或家庭农场                                                                                                    |      |                                     |
| 申报人              |                                                                                                    |      |                                     |
| 职业经理人等级          | 初級                                                                                                    |      |                                     |
| 身份证号码            |                                                                                                    |      |                                     |
| 所在区域             |                                                                                                    |      |                                     |
| 银行卡(一卡通)         | Management of the local distance of the local distance of the loca |      |                                     |
| 企业或家庭农场名称        | 家庭农场                                                                                                    |      |                                     |
|                  | 88<br>农业职业经理人认证书(包括个人信息页面和评定记                                                                                                    | ;录页) |                                     |
|                  | 98<br>银行卡 (一卡通)                                                                                                    |      |                                     |
| <b>(()</b>       | P2<br>加盖公章的营业执照                                                                                                    |      |                                     |
| 保信息              |                                                                                                    |      |                                     |
| 承保公司 59 表        | 财产保险股份有限公司                                                                                                    |      |                                     |
|                  | MUL DRUGGED HURE CEPJ                                                                                                    |      |                                     |
| 回 四件关划 <b>枰相</b> |                                                                                                    |      |                                     |
| 标的 水稻            |                                                                                                    |      |                                     |
| 保险数量 120         |                                                                                                    | □    |                                     |
| 单位保额 100         |                                                                                                    | 元    |                                     |
| 保額 100           |                                                                                                    | 元    |                                     |
| 费率               |                                                                                                    | 96   |                                     |
| 5.               | ang<br>政策性农业保险单                                                                                                    |      |                                     |
| 费信息              |                                                                                                    |      |                                     |
| 总保费 120          |                                                                                                    | 元    |                                     |
| 自缴保费 500         |                                                                                                    | 元    |                                     |
| 5.0              | 2015<br>白燈保费发票(完整)                                                                                                    |      |                                     |
| 审核通过             | 审核修改 审核拒绝                                                                                                    |      | 审核进度                                |
| 请勾选需要修改的项目       | 目,并逐一说明原因(必填)                                                                                                    |      | • 2022-10-09 16:45:06 【在线申请成功】 更新人: |
| + 材料补充<br>流程进度   | 加蓝公章                                                                                                    |      |                                     |
| 月<br>村/社区軍検      | 18/87/87/88年48 区(作)日年48                                                                                                    |      |                                     |
|                  | ■ ・・・・・・・・・・・・・・・・・・・・・・・・・・・・・・・・・・・・                                                                                                    |      |                                     |

# 5.审核拒绝

审核人员可选择"审核拒绝",进行拒绝操作,拒绝后,该信息无法再被进行出查询以 外的任何操作。

| 申报主体<br>申报人<br>职业经理人等级<br>身份证号码<br>所在区域<br>银行卡(二十调)<br>企业或家庭农场名称 1 | 企业或家庭交场<br>1999年                                 |     |                                                       |
|--------------------------------------------------------------------|--------------------------------------------------|-----|-------------------------------------------------------|
| 中坡土林<br>申报人<br>职业经理人等级<br>身份证号码<br>所在区域<br>银行卡(一十调)<br>企业或家庭农场名称   |                                                  |     |                                                       |
| 甲脱入<br>职业经现人等级<br>身份证号码<br>所在区域<br>银行卡(一十调)<br>企业成家直衣场名称 1         |                                                  |     |                                                       |
| 职业经理人等级<br>身份证号码<br>所在区域<br>银行卡(一卡通)<br>企业或家庭农场名称                  |                                                  |     |                                                       |
| 身份证号码<br>所在区域<br>银行卡(一卡通)<br>企业或家庭农场名称 :                           | <b>2</b> (1) (1) (1) (1) (1) (1) (1) (1) (1) (1) |     |                                                       |
| 所在区域<br>银行卡(一卡通)<br>企业或家庭农场名称                                      | an 2012                                          |     |                                                       |
| 银行卡(一卡通)<br>企业或家庭农场名称                                              | 安府办场                                             |     |                                                       |
| 企业或家庭农场名称                                                          | 夏南灾场                                             |     |                                                       |
|                                                                    | 0.8E PC-70                                       |     |                                                       |
| Ljpg<br>夜业調                                                        | 19业经理人认证书(包括个人信息页面和评定记录页                         | )   |                                                       |
| ② <u>2.jpg</u><br>银行十                                              | ▷ (一卡通)                                          |     |                                                       |
| (回 3.jpg<br>加盖2                                                    | 2章的营业执照                                          |     |                                                       |
| 保信息                                                                |                                                  |     |                                                       |
| 承保公司 锦泰财产                                                          | 产保险股份有限公司                                        |     |                                                       |
| 险种类别 种植                                                            |                                                  |     |                                                       |
| 标的 水稻                                                              |                                                  |     |                                                       |
| 保险数量 120                                                           |                                                  | 亩 ~ |                                                       |
| 单位保额 100                                                           |                                                  | 元   |                                                       |
| 保额 100000                                                          |                                                  | 元   |                                                       |
| 费率 5                                                               |                                                  | 96  |                                                       |
| 5.ppg<br>政策性                                                       | 1.农业保险单                                          |     |                                                       |
| <b>R费信息</b>                                                        |                                                  |     |                                                       |
| 总保费 12000                                                          |                                                  | 元   |                                                       |
| 自缴保费 5000                                                          |                                                  | 元   |                                                       |
| 5.png<br>自缴6                                                       | gg发票 (完整)                                        |     |                                                       |
| 审核通过                                                               | 审核修改 审核拒绝                                        |     | 审核进度                                                  |
| 请填写拒绝原因(必填)                                                        |                                                  |     | <ul> <li>2022-10-09 16:45:06 【在线申请成功】 更新人:</li> </ul> |
| + 材料补充                                                             | 加盖公章                                             |     |                                                       |
| 流性进展                                                               |                                                  |     |                                                       |
| 日<br>村/社区审核                                                        | ·· 日 ·····日 ····<br>領/街道事核 区(市)县事核               |     |                                                       |
|                                                                    | ■ ・・・・・・ ■ ・・<br>公示及补贴发<br>放审核 市校                |     |                                                       |

## 镇(街道)审核

### 1.用户登录

镇(街道)用户通过扫码进行登录。

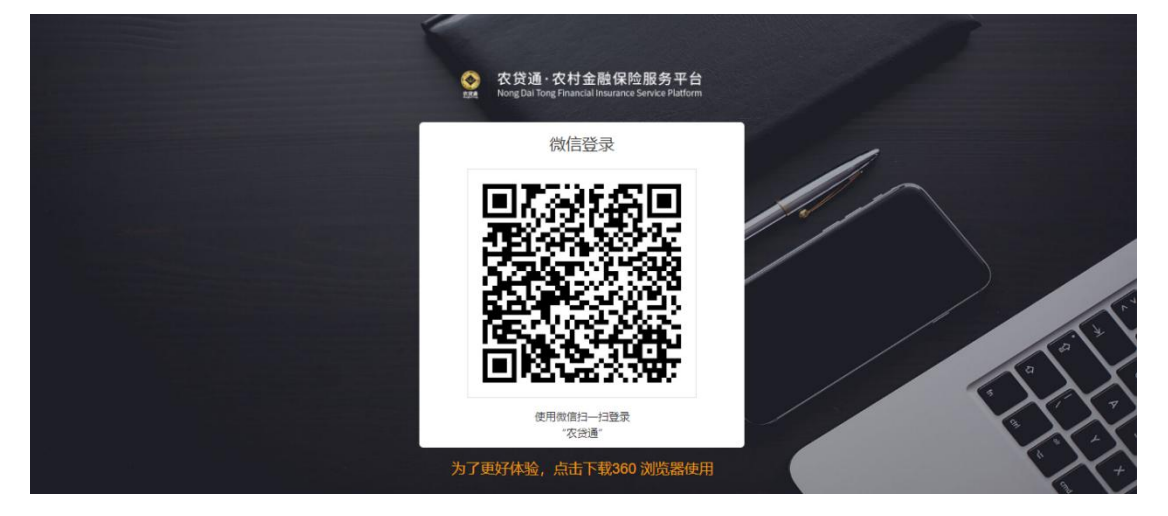

## 2.进入信息列表

| <b>O</b> | 农贷通·农村金融保险服务<br>NongDai Tong Financial Insurance Service | 务平台<br>e Platform |            |       |                 |                  |        |       |         |          |                             |                             | (            | •            |
|----------|----------------------------------------------------------|-------------------|------------|-------|-----------------|------------------|--------|-------|---------|----------|-----------------------------|-----------------------------|--------------|--------------|
| .lu      | 大数据                                                      | ~                 | <b>首</b> 页 | 📄 政策申 | 办 / <b>职业经理</b> | <b>《人保险补贴管</b> 3 | 毘      |       |         |          |                             |                             |              |              |
| A        | 用户机构                                                     | ~                 | 姓名: 输入)    | 住名    |                 | 联系电话:            | 输入联系电话 |       | 保险公司:   | 选择保险公司   | ~                           |                             |              |              |
| ~        | 信用采集                                                     | ~                 | 开始时间: う    | 开始时间  | 二 · _ 结束        | 219(0)           | 办理状态:  | 办理状态  | ~       | 区域: 请送   | 靜                           | ~                           |              |              |
| \$       | 金融业务                                                     | ~                 | 序号         | 主体    | 申报人             | 联系电话             | 承保公司   | 险种类别  | 标的      | 自缴保费     | 申请时间                        | 处理时间                        | 办理状态         | 操作           |
| -        | 政策申办                                                     | ^                 | 1          |       | 100             | 100              | -      | 种植    | 水稻      | 5000(元)  | 2022-10-<br>09 15:4         | 2022-10-                    | 村/社区审        | / 处理         |
| 1        | 最新政策贴息管理                                                 |                   |            |       |                 | -                |        | 11105 | 1,111,1 | 0000(70) | 1:10                        | 0:50                        | 核通过          | ◎ 查看         |
|          | 职业经理人保险补贴管理                                              |                   | 2          |       |                 |                  |        | 种植    | 水稻      | 5000(元)  | 2022-10-<br>09 14:5<br>2:56 | 2022-10-<br>09 15:0<br>0:54 | 村/社区审<br>核修改 | ◎ 查看         |
| ٨        | 信息管理                                                     | ~                 |            |       |                 |                  |        |       |         |          |                             |                             |              |              |
| -        | 农业产业                                                     | ~                 |            |       |                 |                  | 共2条 <  |       | 10条/页、  | 第至 1     | 页                           |                             |              |              |
| *        | 产品推荐                                                     | ~                 |            |       |                 |                  |        |       |         |          |                             |                             |              |              |
| Ⅰ▷ 穷     | - 四古 <b>任白</b> 雄丽<br>3成                                  |                   |            |       |                 |                  |        |       |         |          |                             |                             | ⊘ 4) ₫       | j @ 0 ⊕ 100% |

|      | 农贷通·农村金融保险服:<br>Nong Dail Tong Financial Insurance Servic | 务平台<br><sup>se Platform</sup> |                                      | 0                   |  |  |  |  |  |
|------|-----------------------------------------------------------|-------------------------------|--------------------------------------|---------------------|--|--|--|--|--|
| .hı  | 大数据                                                       |                               | 职业经理人保险补贴申请列表 / <b>职业经理人保险补贴申请管理</b> | ŕ                   |  |  |  |  |  |
| A    | 用户机构                                                      |                               | 基础信息                                 |                     |  |  |  |  |  |
| ~    | 信用采集                                                      |                               | 申报主体 ◆人 ◇                            |                     |  |  |  |  |  |
| \$   | 金融业务                                                      |                               | 申报人                                  |                     |  |  |  |  |  |
| -    | 政策申办                                                      |                               | 职业经理人等级 初级 >                         |                     |  |  |  |  |  |
|      | 最新政策贴息管理                                                  |                               | 身份证号明所在交域                            |                     |  |  |  |  |  |
|      | 职业经理人保险补贴管理                                               |                               | 銀行卡(一卡通)                             |                     |  |  |  |  |  |
| ٨    | 信息管理                                                      |                               |                                      |                     |  |  |  |  |  |
| -    | 农业产业                                                      |                               | 农业职业经理人认证书 (包括个人信息页面和评定记录页)          |                     |  |  |  |  |  |
| *    | 产品推荐                                                      | ~                             |                                      |                     |  |  |  |  |  |
| ID ≠ | 成                                                         |                               | 银行卡 (一十週)                            | ▼<br>⑦ ① 査 冊0 ④100% |  |  |  |  |  |

# 3.审核通过

用户可对信息进行审核通过处理,输入审核意见、加盖公章,点击确定完成审核。

| 基础信息                             |                                                                                                    |     |                                                                                          |
|----------------------------------|----------------------------------------------------------------------------------------------------|-----|------------------------------------------------------------------------------------------|
| 申报主任                             | A 小市安市力長                                                                                                 | ~   |                                                                                          |
| 申报                               | E LE LE LE LE LE LE LE LE LE LE LE LE LE                                                                 |     |                                                                                          |
| 职业经理人等线                          | <b>收</b> 初级                                                                                              |     |                                                                                          |
| 身份证号码                            | 9                                                                                                    |     |                                                                                          |
| 所在区域                             |                                                                                                    |     |                                                                                          |
| 银行卡(一卡)                          | i)                                                                                                    |     |                                                                                          |
| 企业或家庭农场名利                        | 家庭农场                                                                                                    |     |                                                                                          |
|                                  | Lipg<br>农业职业经理人认证书(包括个人信息页面和评定记<br>2.jpg<br>银行卡(一卡通)                                                     | 录页) |                                                                                          |
|                                  | 3.jpg<br>加盖公章的营业执照                                                                                       |     |                                                                                          |
| <b>承</b> 话息                      |                                                                                                    |     |                                                                                          |
| 承保公司                             | 泰财产保险股份有限公司                                                                                              |     |                                                                                          |
| 险种类别和                            | 植                                                                                                    |     |                                                                                          |
| 标的水                              | 稻                                                                                                    |     |                                                                                          |
| 保险数量 1                           |                                                                                                    | 亩 ~ |                                                                                          |
| 单位保额                             |                                                                                                    | 元   |                                                                                          |
| 保额 1                             |                                                                                                    | 元   |                                                                                          |
| 费率 5                             |                                                                                                    | 96  |                                                                                          |
|                                  | 5.png<br>政策性农业保险单                                                                                        |     |                                                                                          |
| 保费信息                             |                                                                                                    |     |                                                                                          |
| 总保费 1                            |                                                                                                    | 元   |                                                                                          |
| 自缴保费 5                           |                                                                                                    | 元   |                                                                                          |
|                                  | 5.png<br>自缴保费发票(完整)                                                                                      |     |                                                                                          |
| 审核通过流程进度                         | 审核修改                                                                                                    |     | ■ 存核进度<br>2022-10-09 16:51:55 【村/社区审核通过】 更新人:                                            |
| 村/社区庫核<br>2022-10-09<br>16:51:55 | (市)員車枝     (市)員車枝     (市)員車枝     (市)員車枝     区(市)員車枝     区(市)員車枝     区(市)員車枝     正改立改村話     市改立改村話     市核 |     | 2022-10-09 16:31:33 【作》(在这中保密过】 更新人:<br>审核意见:通过<br>■ 2022-10-09 16:45:06 【在线申请成功】 更新人: * |
|                                  |                                                                                                    |     |                                                                                          |

#### 4.审核修改

审核人员可选择审核信息进行驳回操作, 卽点击"审核修改", 页面会将可修改内容变为可选,审核人员可自由选择驳回项目,填写驳回原因进行提交。提交后,信息会被驳回至用户,由用户进行修改并重新提交。用户提交修改后,信息会变更为可审核状态,有对应的审核机构继续审核。

| 基础信息                             |                                                                                                    |     |                         |                    |
|----------------------------------|----------------------------------------------------------------------------------------------------|-----|-------------------------|--------------------|
| 申报主体                             |                                                                                                    |     |                         |                    |
| 申报人                              |                                                                                                    |     |                         |                    |
| 职业经理人等级                          | 初级                                                                                                    |     |                         |                    |
| 身份证号码                            |                                                                                                    |     |                         |                    |
| 所在区域                             |                                                                                                    |     |                         |                    |
| 银行卡(一卡通)                         |                                                                                                    |     |                         |                    |
| 企业或家庭农场名称                        | 家庭农场                                                                                                    |     |                         |                    |
|                                  | DE<br>业职业经理人认证书(包括个人信息页面和评定记录页                                                                                                    | 0   |                         |                    |
| 2.j<br>12                        | 128<br>行卡 (一本通)                                                                                                    |     |                         |                    |
| (ā) 3.j<br>Ju                    | 18<br>盖公章的营业执照                                                                                                    |     |                         |                    |
| 承保信息                             |                                                                                                    |     |                         |                    |
| 承保公司 锦麦                          | 财产保险股份有限公司                                                                                                    |     |                         |                    |
| 险种类别 种植                          |                                                                                                    |     |                         |                    |
| 标的 水程                            | i .                                                                                                    |     |                         |                    |
| 保险数量 120                         |                                                                                                    | ± × |                         |                    |
| 单位保额 100                         |                                                                                                    | 元   |                         |                    |
| 保額 100                           |                                                                                                    | 元   |                         |                    |
| 费率 5                             |                                                                                                    | 96  |                         |                    |
|                                  | 20g<br>第性农业保险单                                                                                                    | -   |                         |                    |
| 保费信息                             |                                                                                                    |     |                         |                    |
| 总保费 170                          | 00                                                                                                    | π.  |                         |                    |
| 自戀保费 500                         |                                                                                                    | 元   |                         |                    |
|                                  |                                                                                                    |     |                         |                    |
|                                  | 20g                                                                                                    |     |                         |                    |
| н                                | 驱冰斑发示(元型)<br>                                                                                                    |     |                         |                    |
| 审核通过                             | 审核拒绝                                                                                                    |     | 审核进度                    |                    |
| 请填写通过原因(可)                       | 先填)                                                                                                    |     | 2022.10.09.16-51-55     | 时/社区审核通过] 电新人:     |
|                                  |                                                                                                    |     | 2022-10-09 10:31:35     | DITESTICELLI CWICH |
|                                  |                                                                                                    |     | 审核意见:通过                 |                    |
|                                  |                                                                                                    |     | · 2022-10-09 16:45:06 [ | 在线申请成功】 更新人:       |
| + 材料补充                           | 加盖公章 确定                                                                                                    |     |                         |                    |
| 流程进度                             |                                                                                                    |     |                         |                    |
| 村/社区审核<br>2022-10-09<br>16:51:55 | ••• 日本 (1) 日本 (1) (1) (1) (1) (1) (1) (1) (1) (1) (1) | •   |                         |                    |
|                                  | 2 ····· 日 ···<br>公示及补贴发 市农业农村局<br>放审核 审核                                                                                                    |     |                         |                    |

#### 5.审核拒绝

审核人员可选择"审核拒绝",进行拒绝操作,拒绝后,该信息无法再被进行出查询以 外的任何操作。

| 出信息                              |                                          |               |                                       |
|----------------------------------|------------------------------------------|---------------|---------------------------------------|
| 由报主                              | X                                        |               |                                       |
| 由網                               | 1 (                                      |               |                                       |
| 职业经理人等                           | to inter                                 |               |                                       |
| 自 <b>公</b> 江日                    |                                          |               |                                       |
| 30 ML 3                          |                                          |               |                                       |
| 所任区                              |                                          |               |                                       |
| 银行卡(一卡)                          | e)                                       |               |                                       |
| 企业或家庭农场名                         | 称家庭农场                                    |               |                                       |
|                                  | Ljpg<br>农业职业经理人认证书(包括个人信息页面和评定           | ?记录页)         |                                       |
|                                  | 2.jpg<br>銀行卡 (一卡通)                       |               |                                       |
|                                  | 3.jpg<br>加盖公章的营业执照                       |               |                                       |
| 呆信息                              |                                          |               |                                       |
| 承保公司                             | <sup>锦泰财产保险股份有限公司</sup>                  |               |                                       |
| 险种类别                             | 中植                                       |               |                                       |
| 标的 ;                             | 水稻                                       |               |                                       |
| 保险数量                             |                                          | · 由 · · · · · |                                       |
| 单位保额                             |                                          | 元             |                                       |
| 保額                               |                                          | 元             |                                       |
| 费率                               |                                          | 96            |                                       |
|                                  | 5.png<br>政策性农业保险单                        |               |                                       |
| 费信息                              |                                          |               |                                       |
| 总保费                              |                                          | 元             |                                       |
| 自缴保费                             |                                          | 元             |                                       |
| D                                | 5.ppg<br>自缴保费发票(完整)                      |               |                                       |
| 审核通过                             | 审核修改 审核拒绝                                |               | 审核进度                                  |
| 请填写拒绝原因(                         | 必填)                                      |               | • 2022-10-09 16:51:55 【村/社区审核通过】 更新人: |
|                                  |                                          |               | 面核查见: 通过                              |
|                                  |                                          |               | 2022-10-09 16:45:06 【在线申请成功】 更新人:     |
| + 材料补充                           | 加盖公章 确定                                  | di -          |                                       |
| 流程进度                             |                                          |               |                                       |
| 村/社区审核<br>2022-10-09<br>16:51:55 | <b>日</b>                                 | ····<br>谜     |                                       |
|                                  | <b>日</b> ・・・・・・ <b>日</b><br>公示及补贴发 市农业农村 | · · · · ·     |                                       |

# 区(市县)审核

### 1.用户登录

区(市县)用户通过扫码进行登录。

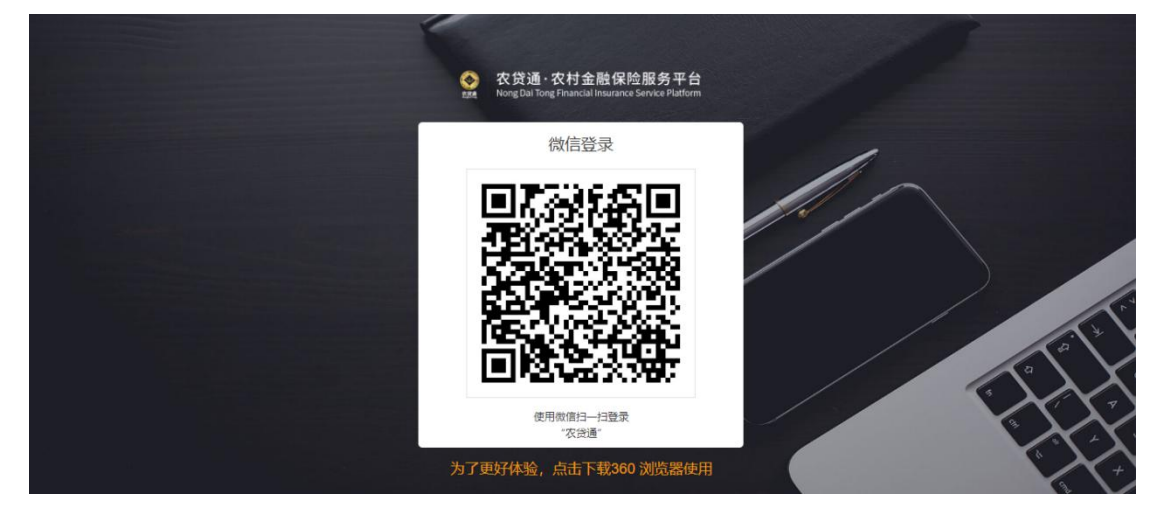

# 2.进入信息列表

| <b>S</b> | 农贷通・农村金融保险服务<br>Nong Dai Tong Financial Insurance Service | <del>]</del> 平台<br>Platform |                 |                             |                 |      |                |      |        |              |                             |                             | <b>P</b>     |                          |
|----------|-----------------------------------------------------------|-----------------------------|-----------------|-----------------------------|-----------------|------|----------------|------|--------|--------------|-----------------------------|-----------------------------|--------------|--------------------------|
| .hı      | 大数据                                                       | ~                           | <b>首</b> 页 /    | 着 道页 / 翻 政策申办 / 职业经理人保险补贴管理 |                 |      |                |      |        |              |                             |                             |              |                          |
| A        | 用户机构                                                      | ~                           | 姓名: 输入的         | 性名: 输入姓名 联系电话               |                 |      | 输入联系电话 保险公司: 3 |      |        | 2句: 选择保险公司 ~ |                             |                             |              |                          |
| ~        | 信用采集                                                      | ~                           | 开始时间: 开<br>9、搜索 | Hè时间<br><b> </b>            | □] - <u></u> 结束 | ni 📋 | 办理状态:          | 办理状态 | ×      | 区域: 请选       | 择                           | ~                           |              |                          |
| \$       | 金融业务                                                      | ~                           | 序号              | 主体                          | 申报人             | 联系电话 | 承保公司           | 险种类别 | 标的     | 自缴保费         | 申请时间                        | 处理时间                        | 办理状态         | 操作                       |
| -        | 政策申办                                                      | ^                           |                 |                             |                 |      |                |      |        |              | 2022-10-                    | 2022-10-                    | 續/街港市        | / 处理                     |
|          | 最新政策貼息管理                                                  |                             | 1               |                             |                 | -    |                | 种植   | 水稻     | 5000(元)      | 09 15:4<br>1:10             | 09 16:1<br>5:47             | 核通过          | ◎ 查看                     |
|          | 职业经理人保险补贴管理                                               |                             | 2               |                             | -               |      |                | 种植   | 水稻     | 5000(元)      | 2022-10-<br>09 14:5<br>2:56 | 2022-10-<br>09 15:0<br>0:54 | 村/社区审<br>核修改 | <ul> <li>● 查看</li> </ul> |
| 8        | 信息管理                                                      | *                           |                 |                             |                 |      |                |      |        |              |                             |                             |              |                          |
| *        | 用户信息管理                                                    | ~                           |                 |                             |                 |      | 共2条 <          |      | 10条/页~ | 跳至 1         | 页                           |                             |              |                          |
|          |                                                           |                             |                 |                             |                 |      |                |      |        |              |                             |                             |              |                          |

|      | 农贷通·农村金融保险服<br>Nong Dail Yong Financial Insurance Servic | 务平台<br><sup>xe Platform</sup> |                                      | 0                 |  |  |  |  |  |
|------|----------------------------------------------------------|-------------------------------|--------------------------------------|-------------------|--|--|--|--|--|
| .lu  | 大数据                                                      |                               | 职业经理人保险补贴申请列表 / <b>职业经理人保险补贴申请管理</b> | ^<br>_            |  |  |  |  |  |
| A    | 用户机构                                                     |                               | 基础信息                                 |                   |  |  |  |  |  |
| ~    | 信用采集                                                     |                               | 中聚主体 个人 ~ ~                          |                   |  |  |  |  |  |
| \$   | 金融业务                                                     |                               | 申服人                                  |                   |  |  |  |  |  |
| -    | 政策申办                                                     |                               | 职业经理人等级 初级 ~                         |                   |  |  |  |  |  |
|      | 最新政策贴息管理                                                 |                               | 身份证号码                                |                   |  |  |  |  |  |
|      | 职业经理人保险补贴管理                                              |                               | 银行卡(一卡通)                             |                   |  |  |  |  |  |
| ٨    | 信息管理                                                     |                               |                                      |                   |  |  |  |  |  |
| -    | 农业产业                                                     |                               | 不並將並經理人认证书(包括个人信息页面和评定记录页)           |                   |  |  |  |  |  |
| *    | 产品推荐                                                     |                               |                                      |                   |  |  |  |  |  |
| ID ⇒ | 四古 <u>些白</u> 颜面<br>成                                     |                               | 留行≮ (-+海)                            | τ<br>(1) 由 (100%) |  |  |  |  |  |

# 3.审核通过

用户可对信息进行审核通过处理,输入审核意见、加盖公章,点击确定完成审核。

| Market and Southern              |                                                                                                    |         |                                      |                                          |
|----------------------------------|----------------------------------------------------------------------------------------------------|---------|--------------------------------------|------------------------------------------|
| 申报主体                             | 企业或家庭农场                                                                                                    | ~       |                                      |                                          |
| 申报人                              |                                                                                                    |         |                                      |                                          |
| 职业经理人等级                          | 初級                                                                                                    |         |                                      |                                          |
| 身份证号码                            |                                                                                                    |         |                                      |                                          |
| 所在区域                             |                                                                                                    |         |                                      |                                          |
| 银行卡(一卡通)                         |                                                                                                    |         |                                      |                                          |
| 企业或家庭农场名称                        | 家庭农场                                                                                                    |         |                                      |                                          |
|                                  | <mark>8</mark><br>业职业经理人认证书(包括个人信息页面和评定记录页                                                                                                    | )       |                                      |                                          |
| [D] 2.j;<br>銀行                   | 85<br>丁卡(一卡通)                                                                                                    |         |                                      |                                          |
| 3.j;<br>3.j                      | <b>送</b> 公章的营业执照                                                                                                    |         |                                      |                                          |
| 承保信息                             |                                                                                                    |         |                                      |                                          |
| 承保公司 锦泰                          | 财产保险股份有限公司                                                                                                    |         |                                      |                                          |
| 险种类别 种植                          |                                                                                                    |         |                                      |                                          |
| 标的 水稻                            |                                                                                                    |         |                                      |                                          |
| 保险数量 120                         |                                                                                                    | 亩 ~     |                                      |                                          |
| 单位保额                             |                                                                                                    | 元       |                                      |                                          |
| (2部)                             |                                                                                                    | <b></b> |                                      |                                          |
| pite star                        |                                                                                                    | 06      |                                      |                                          |
|                                  | DB<br>客性农业保险单                                                                                                    |         |                                      |                                          |
| 保费信息                             |                                                                                                    |         |                                      |                                          |
| 总保费 1200                         |                                                                                                    | 元       |                                      |                                          |
| 自缴保费 5000                        |                                                                                                    | 元       |                                      |                                          |
| <u>لە</u> 2.0                    | 08<br>意保揽发责(完整)                                                                                                    |         |                                      |                                          |
| 审核通过                             | 审核修改 审核拒绝                                                                                                    |         | 审核进度                                 |                                          |
| 请填写通过原因(可说                       | 5頃)                                                                                                    |         | • 2022-10-09 16:55:18 【 <sup>1</sup> | 誼/街道审核通过】 更新人: <sup>1</sup>              |
|                                  |                                                                                                    |         | 审核意见: 通过                             |                                          |
|                                  |                                                                                                    |         | 2022-10-09 16:51:55                  | 村/社区审核通过】 更新人:                           |
|                                  |                                                                                                    |         |                                      |                                          |
| + 材料补充                           | 加盖公单                                                                                                    |         | 审核意见:通过                              | A A R MA A R A A A A A A A A A A A A A A |
| 流程进度                             |                                                                                                    |         | = 2022-10-09 16:45:06 [              | 任残中请成功】 更新人:                             |
| 村/社区审核<br>2022-10-09<br>16:51:55 | <ul> <li>(市)目車株</li> <li>(市)目車株</li> <li>(市)目車</li> <li>(市)目車</li> <li>(市)目車</li> <li>(市)目車</li></ul> |         |                                      |                                          |
|                                  |                                                                                                    |         |                                      |                                          |

#### 4.审核修改

审核人员可选择审核信息进行驳回操作, 卽点击"审核修改", 页面会将可修改内容变为可选,审核人员可自由选择驳回项目,填写驳回原因进行提交。提交后,信息会被驳回至用户,由用户进行修改并重新提交。用户提交修改后,信息会变更为可审核状态,有对应的审核机构继续审核。

| 98.6         98.6         98.6         98.6         98.6         98.6         98.6         98.6         98.6         98.6         98.6         98.6         98.6         98.6         98.7         98.6         98.7         98.7         98.7         98.7         98.7         98.7         98.7         98.7         98.7         98.7         98.7         98.7         98.7         98.7         98.7         98.7         98.7         98.7         98.7         98.7         98.7         98.7         98.7         98.7         98.7         98.7         98.7         98.7         98.7         98.7         98.7         98.7         98.7         98.7         98.7         98.7 <t< th=""><th>础信息</th><th></th><th></th><th></th></t<>                                                                                                    | 础信息                                   |                                                                                                    |         |                                                                |
|----------------------------------------------------------------------------------------------------|---------------------------------------|----------------------------------------------------------------------------------------------------|---------|----------------------------------------------------------------|
| 0       0         0       0         0       0         0       0         0       0         0       0         0       0         0       0         0       0         0       0         0       0         0       0         0       0         0       0         0       0         0       0         0       0         0       0         0       0         0       0         0       0         0       0         0       0         0       0         0       0         0       0         0       0         0       0         0       0         0       0         0       0         0       0         0       0         0       0         0       0         0       0         0       0         0       0         0                                                                                                    | 申报主体                                  |                                                                                                    |         |                                                                |
| Image: Section of the section of the section of th                           | 甲报人                                   |                                                                                                    |         |                                                                |
|                                                                                                    | 职业经理人等级                               | 初级                                                                                                    |         |                                                                |
| Image: Image:                           | 身份证号码                                 | -                                                                                                    |         |                                                                |
| Every de la constant de la constant de la cons | 所在区域                                  |                                                                                                    |         |                                                                |
| 24 54 55 0 1 10 10 10 10 10 10 10 10 10 10 10 10                                                                                                    | - 银行卡(一卡通)                            |                                                                                                    |         |                                                                |
|                                                                                                    | 企业或家庭农场名称                             | 家庭农场                                                                                                    |         |                                                                |
| • CRREAMENT (SUB1-ALBERTINEVERED)         (a)         (b)         (c)         (c)                                                                                                    | Li II                                 | 38                                                                                                    |         |                                                                |
| 2 Mail       100 1000000000000000000000000000000000                                                                                                    |                                       | 农业职业经理人认证书(包括个人信息页面和评定)                                                                                                    | (页录5    |                                                                |
|                                                                                                    | (â) 2.ji                              | 98<br>银行卡 (一卡通)                                                                                                    |         |                                                                |
| AUX         #40000         #40000         #40000         #40000         #40000         #40000         #40000         #40000         #40000         #40000         #40000         #40000         #40000         #40000         #40000         #400000         #4000000         #400000000         #40000000000         #4000000000000000         #4000000000000000000000000000000000000                                                                                                    | (Ô) 3.ji                              | BB<br>加盖公章的营业执照                                                                                                    |         |                                                                |
| #62:00       #86         6:00:00       F         6:00:00       F         6:00:00       F         6:00:00       F         6:00:00       F         9:00:00       F         1:00:00       F         1:00:00<                                                                                                    | 呆信息                                   |                                                                                                    |         |                                                                |
| • ΜΗΡ         • ΜΗ           • ΜΗΡ         • ΜΗ           • Θ         • Μ           • Θ         • Θ           • Θ         • Θ           • Θ                                                                                                    | 承保公司 锦泰                               | 财产保险股份有限公司                                                                                                    |         |                                                                |
|                                                                                                    | 除种类别 种植                               |                                                                                                    |         |                                                                |
| (*********************************                                                                                                    | 标的 水稻                                 |                                                                                                    |         |                                                                |
|                                                                                                    | 保险数量<br>120                           |                                                                                                    | i i     |                                                                |
| C       C         C       C         C                                                                                                    | 单位保额 100                              |                                                                                                    | 元       |                                                                |
| R       0         R       R         R       R         R       0         R       0         R       0         R       0         R       0         R       0         R       R         R       0         R       0         0                                                                                                    | 保額 100                                |                                                                                                    | 元       |                                                                |
| Image: Single Single                    | 费率 5                                  |                                                                                                    | 96      |                                                                |
| Image: Solid Solid Soli                           |                                       |                                                                                                    |         |                                                                |
| Image: State indexed indexed in                           |                                       | and the state of the state of t |         |                                                                |
|                                                                                                    | ····································· | **** LI X.4 (#12+4                                                                                                    |         |                                                                |
| ● 数据       1000       元         ● 数据       500       元         ● 数据       500       元         ● 数据       0.005/00.000       元         ● 数据       0.005/00.000       0.000         ● 数据       0.000       0.000         市均法型       0.000       0.000         ● 数据       0.000       0.000         ● 数       0.000       0.000         ● 数目       0.000       0.000         ● 数       0.000       0.000         ● 数       0.000       0.000         ● 数       0.000       0.000         ● 数       0.000       0.000         ● 数       0.000       0.000         ● 数       0.000       0.000         ● 数       0.000       0.0000         ● 数       0.0000       0.0000         ● 数       0.0000       0.0000         ● 数       0.0000       0.0000         ● 20000.0000       0.0000       0.0000         ● 105.155       10.0000       0.00000         ● 105.155       10.0000       0.00000         ● 105.155       0.00000       0.00000         ● 105.155       0.000000                                                                                                    | 416.84                                |                                                                                                    | -       |                                                                |
| ● WHRT 1000         ● WHRT 1000         ● WHRT 10000                                                                                                    | □ 点線尺曲                                |                                                                                                    | <b></b> |                                                                |
| 上市政策       申報定         市政策       申報定         市政策       申報定         市政策       ●         市政策       ●         市政策       ●         市政策       ●         市政策       ●         市政策       ●         ●       ●         ●       ●         ●       ●         ●       ●         ●       ●         ●       ●         ●       ●         ●       ●         ●       ●         ●       ●         ●       ●         ●       ●         ●       ●         ●       ●         ●       ●         ●       ●         ●       ●         ●       ●         ●       ●         ●       ●         ●       ●         ●       ●         ●       ●         ●       ●         ●       ●         ●       ●         ●       ●         ●       ●         ●       ●                                                                                                    | _ 自微保数 5000                           |                                                                                                    | 元       |                                                                |
| 市場通过         市場推定         市場比定           市均高電要修改的項目,并是一提明原因(必須)         202210-09165518         国街市園市橋通过         東紙 :           + 村村北市         加振公章         東定           連邦通度         東定         建築           PH2ECF時         副長公章         東定           AP22210-091655155         【村村田市崎通过】東亜人:         -           中総電電: 通过         東田山         -           中総電信: 通道         -         -           中総電信: 通道         -         -           日本         -         -           日本         -                                                                                                    | <b>1</b>                              | 10g<br>白鐵保费发票(完整)                                                                                                    |         |                                                                |
| <ul> <li>諸句志電要修改的項目,并是一说明原因(必須)</li> <li>2022-10-99 165558 【慎伊诺审核通过】更新人:</li> <li>単成意況:通过</li> <li>2022-10-99 165558 【慎伊诺审核通过】更新人:</li> <li>単成意況:通过</li> <li>2022-10-99 165558 【慎伊诺审核通过】更新人:</li> <li>正確意況:通过</li> <li>2022-10-99 165556 【在续申请成功】更新人:</li> </ul>                                                                                                    | 市核通过                                  | 市林修改 市林中华                                                                                                    |         | <b>审核</b> 进度                                                   |
| ・ 材料決発       加振公章       企定         通程进度       2022.10.0916.51.55       【州社区中総通过】更新人:         ・ 材料主次で構成<br>2022.10.0916.55.56       「社会印刷成功」更新人:         ・ 材料主次で構成<br>2022.10.0916.55.58       正式の辺内振説<br>2010.04       正式の辺内振説<br>2010.04         ・ 成正成       正式の辺内振説<br>2010.04       正式の辺内振説<br>2010.04                                                                                                    | 请勾选需要修改的项目                            | 1,并逐一说明原因(必填)                                                                                                    |         | • 2022-10-09 16:55:18 【镇/街道市核通过】 更新人:                          |
|                                                                                                    |                                       |                                                                                                    |         | 中林帝曰: 遂讨                                                       |
|                                                                                                    |                                       |                                                                                                    |         | 甲核意见: 週2<br>2022-10-09 16:51:55 【村/社区审核通过】 更新人:                |
|                                                                                                    | + #833.~                              | 1024/2                                                                                                    |         | -                                                              |
|                                                                                                    | - 199911170<br>(1)1491                | Dum A.T.                                                                                                    |         | 甲核蒽见: 通过 <ul> <li>2022-10-09 16:45:06 【存线申请成功】 更新人:</li> </ul> |
|                                                                                                    | WITERLOR                              | _                                                                                                    |         |                                                                |
| 2022-10-09<br>16:51:55<br>16:55:18<br>公元為科風変 市安全会村局<br>版中核 中核                                                                                                    | 村/社区审核                                | (市)县审核                                                                                                    | · · ·   |                                                                |
| 2235.23并称5.22 市全全安内局<br>放中核 中核                                                                                                    | 2022-10-09<br>16:51:55                | 2022-10-09<br>16:55:18                                                                                                    |         |                                                                |
| 22.57.23并指发 市农业农村品<br>放中间 中核                                                                                                    |                                       |                                                                                                    |         |                                                                |
| 放中线 平线                                                                                                    |                                       | 2 ************************************                                                                                                    |         |                                                                |
|                                                                                                    |                                       | 放审核 审核                                                                                                    |         |                                                                |
|                                                                                                    |                                       |                                                                                                    |         |                                                                |

# 5.审核拒绝

审核人员可选择"审核拒绝",进行拒绝操作,拒绝后,该信息无法再被进行出查询以 外的任何操作。

| 基础信息                                                                                                    |                                            |                     |                                                         |
|----------------------------------------------------------------------------------------------------|--------------------------------------------|---------------------|---------------------------------------------------------|
|                                                                                                    | ++ A.J= 0.01 (1) (1)                       |                     |                                                         |
| 甲指                                                                                                    | 生中 企业或家庭农场                                 |                     |                                                         |
| ti na seconda de la companya de la companya de |                                            |                     |                                                         |
| 职业经理人                                                                                                    | 等级初级                                       |                     |                                                         |
| 身份证                                                                                                    | 号码                                         |                     |                                                         |
| 所在                                                                                                    |                                            |                     |                                                         |
| 银行卡(一                                                                                                    | 卡通)                                        |                     |                                                         |
| 企业或家庭农场                                                                                                    | 名称 家庭农场                                    |                     |                                                         |
|                                                                                                    | Lipg<br>农业职业经理人认证书(包括个人信息页目                | 面和评定记录页)            |                                                         |
|                                                                                                    | 2.jpg<br>银行卡 (一卡通)                         |                     |                                                         |
|                                                                                                    | 3.jpg<br>加盖公章的营业执照                         |                     |                                                         |
| 承保信息                                                                                                    |                                            |                     |                                                         |
| 诸权公司                                                                                                    | ゆま計文の込むの大声へつ                               |                     |                                                         |
| 小体工作                                                                                                    | 师祭财广味PK版0711 RK公司                          |                     |                                                         |
| PA(T >> 20                                                                                                    | <b>种伯</b>                                  |                     |                                                         |
| 你的                                                                                                    | 水相                                         |                     |                                                         |
| DKPS SX.ML                                                                                                    |                                            | -                   |                                                         |
| 甲世体视                                                                                                    |                                            | л                   |                                                         |
| 保額                                                                                                    |                                            | 元                   |                                                         |
| 费率                                                                                                    | 5                                          | %                   |                                                         |
|                                                                                                    | 5.png<br>政策性农业保险单                          |                     |                                                         |
| 保费信息                                                                                                    |                                            |                     |                                                         |
| 总保费                                                                                                    |                                            | 元                   |                                                         |
| 自缴保费                                                                                                    |                                            | 元                   |                                                         |
|                                                                                                    | 5.png<br>自敬保费发票(完整)                        |                     |                                                         |
| 审核通过                                                                                                    | 审核修改 审核拒绝                                  |                     | 审核进度                                                    |
| 请填写拒绝原因                                                                                                    | (必填)                                       |                     | • 2022-10-09 16:55:18 【镇/街道审核通过】 更新人:                   |
|                                                                                                    |                                            |                     |                                                         |
|                                                                                                    |                                            |                     | 审核意见:通过                                                 |
|                                                                                                    |                                            |                     | 。2022-10-0916:51:55 【村/社区审核通过】 更新人:.                    |
| + 材料补充                                                                                                    | 加盖公章 确定                                    | 审核意见: 通过            |                                                         |
| 流程进度                                                                                                    |                                            |                     | <ul> <li>2022-10-09 16:45:06 【在线申请成功】 更新人: '</li> </ul> |
| 村/社区审核<br>2022-10-09<br>16:51:55                                                                                                    | 續/街道市株<br>第/街道市株<br>2022-10-09<br>16:55:18 | <b>日</b><br>(市)且审核  |                                                         |
|                                                                                                    | 公示及补贴发 市<br>放审核                            | <b>安</b> 业农村局<br>审核 |                                                         |